# Pre-Log and CheckPoint

• You must use Internet Explorer for Pre-Log.

| LIMS PRELOG                  |                                                                                                    |                                                                                                    |                                                           | .CTMTEST   (MSSQL) ISP_DEV<br>1.23167-NET4.0.30319                                                        |  |  |  |  |  |
|------------------------------|----------------------------------------------------------------------------------------------------|----------------------------------------------------------------------------------------------------|-----------------------------------------------------------|----------------------------------------------------------------------------------------------------|--|--|--|--|--|
| « Menu                       | 8 Notice                                                                                                    |                                                                                                    |                                                           |                                                                                                    |  |  |  |  |  |
| Dashboard                    | ***Diases ensure you are using later                                                                                                    | at Explorer 11. Check out the new                                                                                                    | Custom Reports under t                                    | he Departs menuitt                                                                                        |  |  |  |  |  |
| New Prelog                   | Flease ensure you are using intern                                                                                                    | let Explorer 11Check out the new o                                                                                                    | custom Reports under t                                    | ne Reports menu                                                                                           |  |  |  |  |  |
| Seat                         | Update 03/16/2020: In response to                                                                                                    | vdate 03/16/2020: In response to COVID-19, effective immediately, the Illinois State Police Forensic Sciences Command laboratory system                                                                                                    |                                                           |                                                                                                    |  |  |  |  |  |
| Reports +                    | LOSED for routine submission of evidence. At this time, the ISP will only accept submission of evidence for RUSH cases involving violent<br>imes/crimes against persons. Should you need to submit evidence fitting the above criteria, please contact your respective laboratory. Plear |                                                                                                    |                                                           |                                                                                                    |  |  |  |  |  |
| Admin 🕨                      | your e-mail for direct phone numbers.                                                                                                    |                                                                                                    |                                                           |                                                                                                    |  |  |  |  |  |
| Maintain Department Officers | Undate 03/17/2020: In response to                                                                                                    | COVID-19 effective immediately th                                                                                                    | e Illinois State Police C                                 | rime Scene Services Command will only respond to                                                          |  |  |  |  |  |
| Documents                    | crimes against persons involving dea                                                                                                    | Opposite worm subjects in response to Covin-19, encouve immediately, ne illinois state Police Crime Scene Services Command will only respond to<br>crimes against persons involving death or bodily injury, including after-hours. These types of cases would be considered necessary to remove clear<br>the state of the service of the service of |                                                           |                                                                                                    |  |  |  |  |  |
| CheckPoint LEA               | and present danger to the health and<br>fulfilled. We will continue to evaluate                                                                                                    | safety of service recipients or threat the health risk posed by the virus a                                                                                                    | ts to officer safety. All on<br>swell as the needs of the | other requests for crime scene response will not be<br>e Criminal Justice Community and implement changes |  |  |  |  |  |
| Logout                       | to our submission policy as warranted. Thank you for your patience during this National Emergency.                                                                                                    |                                                                                                    |                                                           |                                                                                                    |  |  |  |  |  |
|                              | QUICK FIND Department Department Case Search RECENT PRELOG CASES Lab Case# Agency Case #                                                                                                    | Police Department                                                                                                    |                                                           | Case Entry Date                                                                                           |  |  |  |  |  |
|                              | DES18-002264 181120020810                                                                                                    | Ractiett Police Department                                                                                                    | _                                                         | Case Entry Usite<br>12/10/2018 12-28-55 PM                                                                |  |  |  |  |  |
|                              | 811111                                                                                                    | Bartlett Police Department                                                                                                    |                                                           | 9/3/2020 1:57:31 PM                                                                                       |  |  |  |  |  |

- Once evidence is ready for submission to the lab, you will need to enter a "New Prelog".
- This will bring up case information. You will then search the case number, and it will indicate that no results were found. You will then "Create Prelog".

| Department              | .*  | Bartlett Police Department | 4 |  |
|-------------------------|-----|----------------------------|---|--|
| Department Case Number  | e * | testcase                   |   |  |
|                         |     |                            |   |  |
| No local results found. |     |                            |   |  |

- Enter the case officer.
- Enter the incident date.
- Enter the offense.
- Enter the county of offense.

| Department           | Bartlett Police Department | ~           |
|----------------------|----------------------------|-------------|
| Department Case #    | testcase                   |             |
| Case Officer         | T                          | M Add Offic |
| Incident Report Date | •                          |             |
| Offense              | •                          | *           |
| Offense 2            |                            | ~           |
| Offense 3            |                            | ~           |
| Tracking Number      |                            |             |
| County of Offense    |                            | *           |

- Under the "Names" tab, you will enter the name type.
  - o It will either be elimination, other, suspect, undetermined, or victim.
- Enter the Last Name. Other information like first name, middle name, date of birth, sex, and race can also be entered here.

| Name Type    |    | Last Name | First Name | Middle Name | Date of Birth | Sex |   | Race |   |  |
|--------------|----|-----------|------------|-------------|---------------|-----|---|------|---|--|
| C            | 2  |           |            |             |               |     | ~ |      | 2 |  |
| Elimination  | _  |           |            |             |               |     | ~ |      | ~ |  |
| Suspect      | 5- |           |            |             |               |     | * |      | ~ |  |
| Undetermined |    |           |            |             |               |     | ~ |      | * |  |
| Victim       | _  |           |            |             |               |     | * |      | * |  |
| 6            | ~  |           |            |             |               |     | ~ |      | ~ |  |
| G            | ~  |           |            |             |               |     | ~ |      | * |  |
| 3            | ~  |           |            |             |               |     | ~ |      | ~ |  |
| 9            | ~  |           |            |             |               |     | × |      | * |  |
| 3            | ~  |           |            |             |               | -   | ~ |      | ~ |  |
| 23           | -  | -         |            |             |               |     | - | -    |   |  |

- Under the "Items" tab, enter the department item number, the package type (box), item type (sexual assault kit), click the icon that has the exclamation mark and indicate what the relation is, enter description, and K-Number.
- Click "Continue".

| Names Items  | 5            |           |      |             |          |
|--------------|--------------|-----------|------|-------------|----------|
| Dept. Item # | Package Type | Item Type | Attr | Description | K-Number |
| X T          | ~            |           | 2 4  |             |          |
| x            | ×            | ~         | 2 🏘  |             |          |
| x            | ×            | Y         | ? *  |             |          |
| x            | ×            | ×         | 2 4  |             |          |
| X            |              |           | ? *  |             |          |
| X            |              | X         | 2 😽  |             |          |
|              |              |           | 2 4  |             |          |
| (X)          |              | ×         | 2 -  |             |          |

• If you forget to enter the K-number, you can go to the "Items" tab and update the information.

| testcase / Bar                                       | tlett Police Departm                                    | ent                                    |                                             |                        |                       | D                        |
|------------------------------------------------------|---------------------------------------------------------|----------------------------------------|---------------------------------------------|------------------------|-----------------------|--------------------------|
| CASE INFO                                            | NAMES EXIS                                              | TING SUBMISSIONS                       | ITEMS SERVICE                               | REQUESTS ASSIGNMEN     | NTS AT LAB REPO       | ORTS                     |
| <u>Dept. Item#</u><br>100                            | <u>Package Type</u><br>Box                              | <u>item Type</u><br>Sexual Assault Kit | <u>Description</u><br>CSA kit from dfgfdgfd | Lab Item Numb Quantity | <u>Atlab</u><br>F     |                          |
|                                                      |                                                         |                                        |                                             |                        |                       |                          |
| Item not yet su                                      | bmitted to lab.                                         |                                        |                                             |                        |                       |                          |
| Agency Item<br>Packaging<br>Item Type<br>Description | # = 100<br>= Box<br>= Sexual Assault<br>CSA kit from df | kir. v<br>gfdgfd                       | Ir<br>Ç                                     | iventory #             | Attribute<br>K-Number | SAK Currency Names Tasks |

- If you have any questions about this, email <a href="mailto:isp.forensics@illinois.gov">isp.forensics@illinois.gov</a>
  - o Include your name, phone number, and a good time for contact

### State Police Evidence Collection Kit

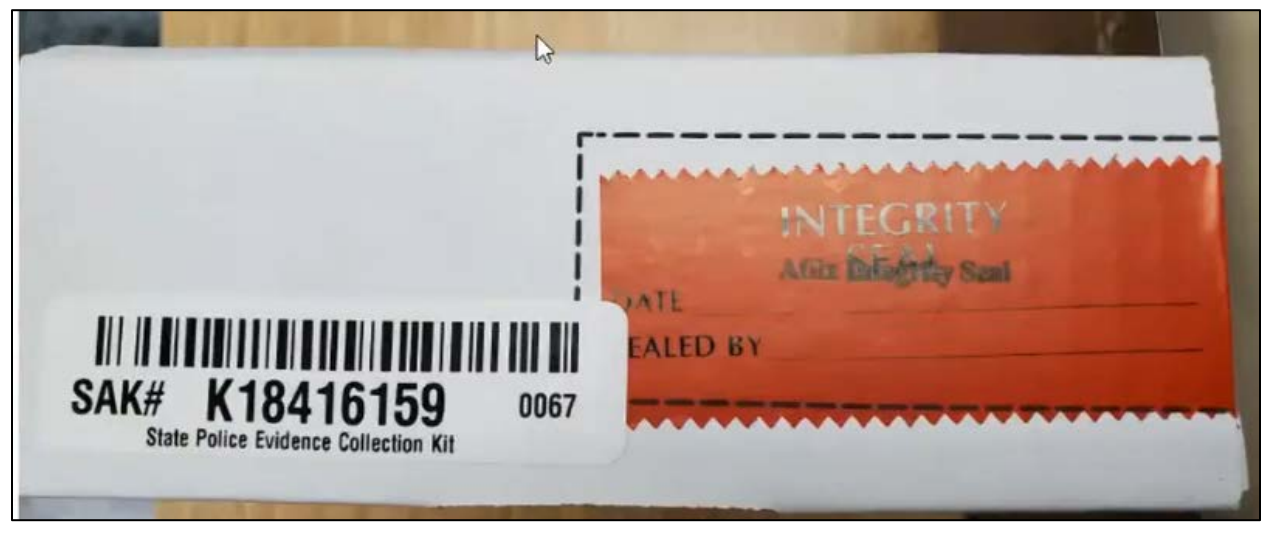

- When you receive kits from HCF:
  - If the kit has a K-number generated by the Vendor, the K number will be printed on the end of the kit where the integrity seal is.

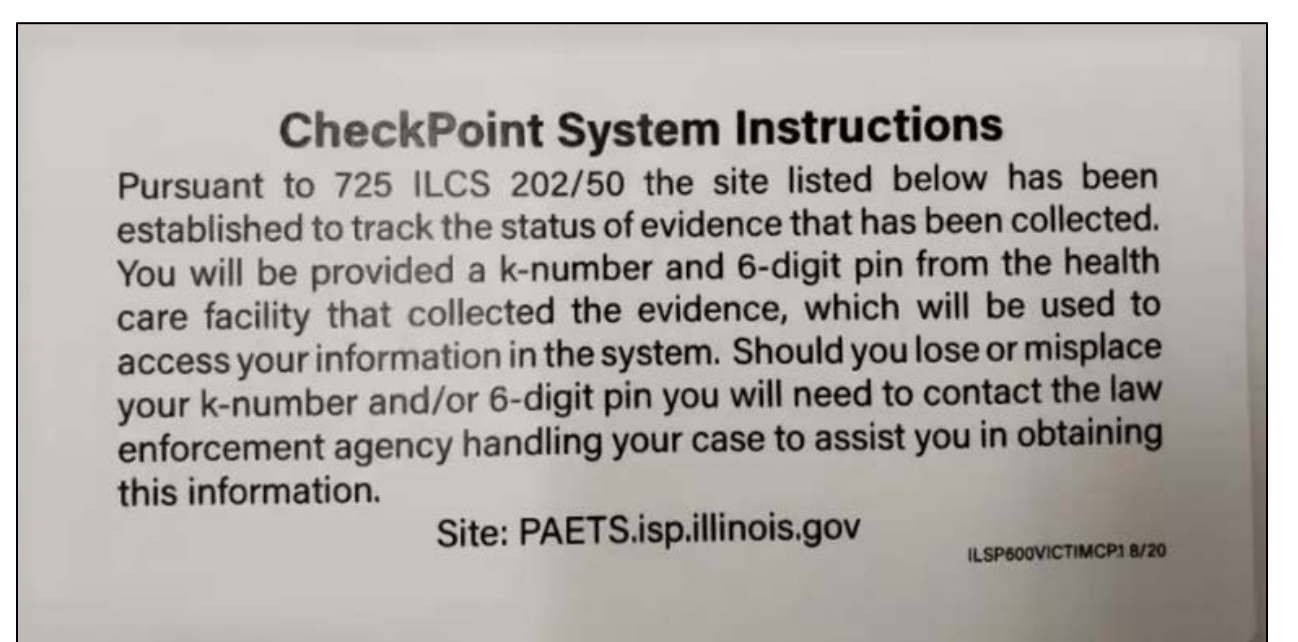

- This card is provided to the survivor at the time of the collection at the HCF.
- This card provides the survivor with their portal information. The LEA is the **only** one who can reset a pin or provide the survivor with their K-number if lost.

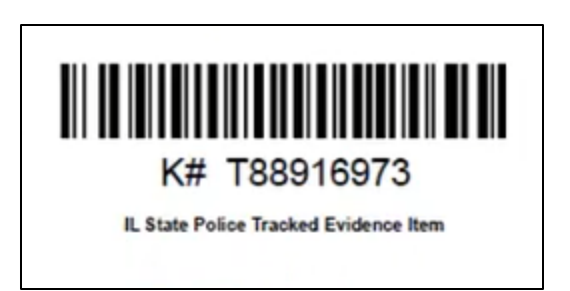

- When you receive kits from HCF:
  - If the kit has a K-number generated by the HCF, the K-number will have been printed out and taped somewhere on the kit.

Pursuant to 725 ILCS 202/50 the following site: https://PAETS.isp.illinois.gov has been established to track the status of evidence that has been collected. The k-number and 6-digit pin below may be used to access your information in the system.

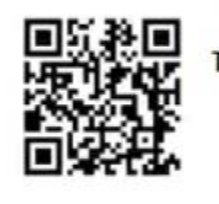

T88916973 / 535745

Patient Use Only

Should you lose or misplace your k-number and/or 6-digit pin, please contact the law enforcement agency handling your case to assist you in obtaining this information.

• The HCF will print this paper and give to the survivor. This page has the same information as the card provided above.

### Dashboard--LEA

Notifications

CheckPoint items awaiting pick-up.....1

• **Notifications:** These are items that are awaiting pick-up. It will tell you the K-number, collection location, and the receiving LEA.

|                           | Search                                                        |
|---------------------------|---------------------------------------------------------------|
| Checkpoint K-Number       |                                                               |
| LEA Complaint Case Number |                                                               |
| Collection Date From      | То                                                            |
| Received Date From        | То                                                            |
| Search Clear CheckP       | oint items awaiting pick-up CheckPoint items at this location |

• <u>Search:</u> This is where you can search by specific K-number, LEA case number, collection date range or received date range by your LEA.

| Recent Records  |                 |                            |              |                       |                                 |              |  |
|-----------------|-----------------|----------------------------|--------------|-----------------------|---------------------------------|--------------|--|
| <u>K-Number</u> | Collection Date | Collection Location        | Is Juvenile? | Complaint Case Number | Law Enforcement Agency Notified | Notes        |  |
| T92742111       | 11/11/2020      | Boone County Coroner       | F            |                       | Bartlett Police Department      |              |  |
| T99834422       | 10/08/2020      | Bartlett Police Department | F            | 20-222222             | Bartlett Police Department      |              |  |
| T98827863       | 09/24/2020      | Bartlett Police Department | F            | BPD200                | Bartlett Police Department      |              |  |
| T35173841       | 09/08/2020      | Boone County Coroner       | F            | sdsfdsf               | Bartlett Police Department      |              |  |
| T55683231       | 10/21/2020      | Champaign County Corone    | F            | 000000                | Bartlett Police Department      |              |  |
| T17047814       | 10/21/2020      | Champaign County Corone    | F            | XXXXXX                | Bartlett Police Department      |              |  |
| T86085376       | 10/23/2020      | Bartlett Police Department | F            | 123456879             | Bartlett Police Department      |              |  |
| K65299154       | 08/01/2020      | Bartlett Police Department | F            |                       | Bartlett Police Department      |              |  |
| T70768906       | 10/01/2020      | Bartlett Police Department | F            |                       | Bartlett Police Department      |              |  |
| T76382672       | 10/01/2020      | Bartlett Police Department | F            |                       | Bartlett Police Department      | Collected MI |  |
| 123456          |                 |                            |              |                       |                                 |              |  |
|                 |                 |                            |              |                       |                                 | +            |  |

• <u>Recent Records:</u> These are kits that have been received by the LEA by either another LEA, the HCF, or the victim. At the bottom, left of the Recent Records grid are page numbers that can be clicked on to jump to a new page. Clicking on an item in this list will take the user to view the "Update Evidence Status" screen with details about that item.

### Manage Info on Victim's Site

| Dashboard          | Checkpoint K-Number                               |
|--------------------|---------------------------------------------------|
| Receive New Item   | LEA Complaint Case Number<br>Collection Date From |
| Reset Victim's PIN | Received Date From                                |
| Admin I -          | Manage LEA Info on Victim Site nt                 |
| Resources          |                                                   |
| Logout             | Status                                            |

- This establishes the information that will be put on the Victim's Portal for your specific agency.
  - o This gives them specific phone number and division to call.
  - This information is not case specific and will show up for any victim that logs in and you agency is listed as the LEA.

|                                                                   | Manage Info on Victim Site |
|-------------------------------------------------------------------|----------------------------|
| <u>Department</u><br>Illinois State Police                        | <u>Unit/Division</u>       |
| Unit/Division name<br>Public phone number<br>Public email address | Ĩ                          |
| Edit Save                                                         | Cancel                     |

• Select "Edit", enter the information, and then click "Save".

# Receiving New Item from HCF or a transfer from another LEA

| Dashboard          | Checkpoint K-Number     |
|--------------------|-------------------------|
| Receive New Item   | Receive from HCF or LEA |
| Reset Victim's PIN | Receive from Victim     |
| Admin              | Search Clear Chec       |
| Resources          |                         |
| Logout             | K-Number Collection     |
|                    | T92742111 11/11/202     |

#### • <u>Receiving from HCF or LEA:</u>

- Enter K-Number (or scan).
- o Click Add

|               |                            | Receive                    | Tracked Item                             |
|---------------|----------------------------|----------------------------|------------------------------------------|
| K-Number      | Ada                        |                            |                                          |
| Kit<br>Number | LEA picking up<br>evidence | Date receiving<br>evidence | Notes<br>Do not enter any perso<br>case. |
| X T71715111   | Bartlett Police Department | 11/12/2020                 |                                          |
| Receive       |                            |                            |                                          |

• Once you have entered the K-number, you are able to modify the date it was received. You will then click "Receive". You will receive the message below.

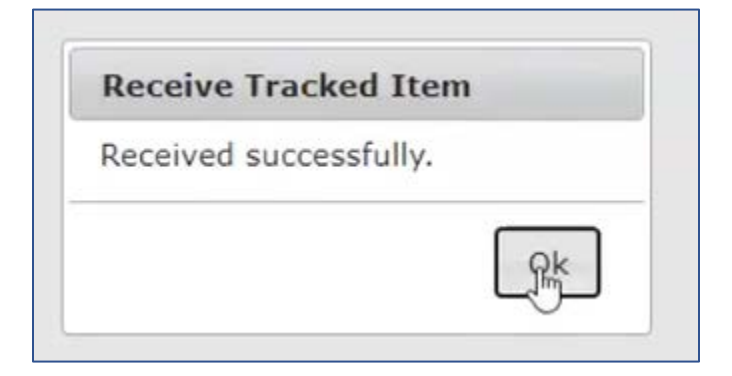

• Go back to your Dashboard, and this kit will now how up in "Recent Records".

|                  |                 |                            | Recer        | nt Records            |                            |
|------------------|-----------------|----------------------------|--------------|-----------------------|----------------------------|
| K-Number         | Collection Date | Collection Location        | Is Juvenile? | Complaint Case Number | Law Enforcement Agency Nol |
| <u>T71715111</u> | 11/11/2020      | Boone County Coroner       | E            | -                     | Bartlett Police Department |
| T92742111        | 11/11/2020      | Boone County Coroner       | F            |                       | Bartlett Police Department |
| T99834422        | 10/08/2020      | Bartlett Police Department | F            | 20-222222             | Bartlett Police Department |

- If you click on the case, it will bring you to the evidence status page.
- There is a separate document for the update Evidence Status Page.

# **Receiving Evidence Directly from a Victim**

| Dashboard          | Checkpoint K-Number     |
|--------------------|-------------------------|
| Receive New Item   | Receive from HCF or LEA |
| Reset Victim's PIN | Receive from Victim     |
| Admin              | Search Clear Chec       |
| Resources          |                         |
| Logout             | K-Number Collection     |
|                    | T92742111 11/11/202     |

#### • <u>Receiving from Victim:</u>

• If the victim comes directly to your agency and a kit was not collected, this is where you will receive the evidence.

|                                                                                                    | Add New Evidence Item                                                                                                    |
|----------------------------------------------------------------------------------------------------|----------------------------------------------------------------------------------------------------|
| Only one K-number per victim shou<br>the already assigned K-number for                                  | Id be tracked with this CheckPoint system. Additional items for this victim (related to this complaint number) can use tracking purposes. |
| Collection Date                                                                                         | * <u>11/12/2020</u>                                                                                                    |
| Collection Location                                                                                     | Bartlett Police Department                                                                                                    |
| Month and Year of Date of Birth                                                                         | * *                                                                                                    |
| K-Number                                                                                                | * Generate                                                                                                    |
| Notes (Do not enter any personal<br>identifying information for any<br>parties involved with this case) |                                                                                                    |
| Save Cancel                                                                                             |                                                                                                    |

• Enter the Collection Date

- Then month and year of birth of survivor (this information is needed for storage retention for survivors that decide not to submit for evidence).
- Click "Generate" next to K-number. This will generate a K-number. A PDF will pop up with the Knumber, bar code, and the information that goes to the survivor.
  - Print each PDF on separate sheets of paper. Ensure you have both pages before you exit out of the document.

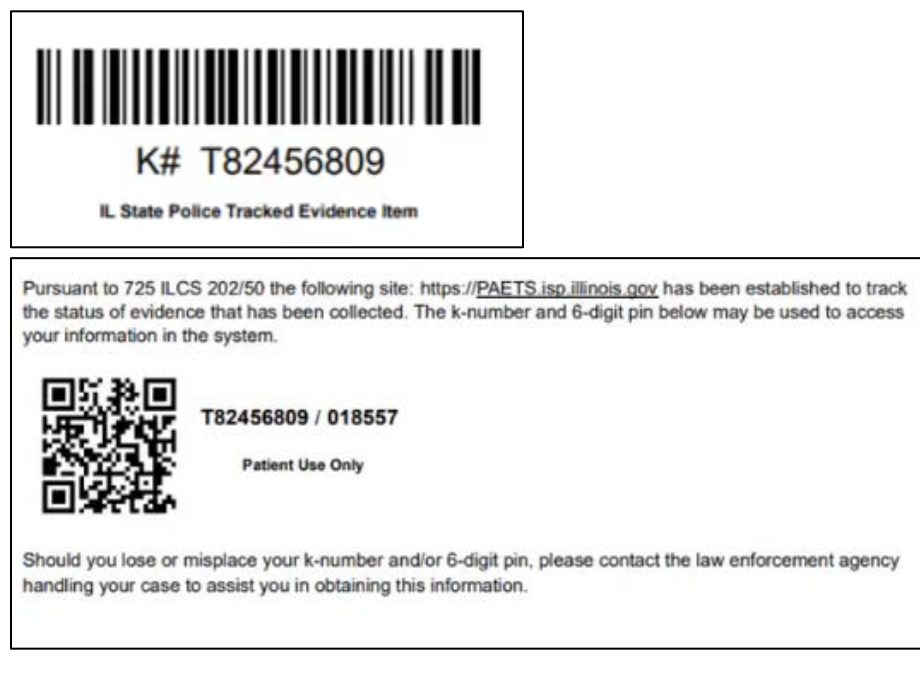

• **Notes:** Do **not** enter any personal identifying information in this section. This section is for documentation of what type of evidence was received. For example, "underwear collected".

#### Receiving a kit that has not yet been logged by the HCF

- This is a work-around in case the HCF has not entered the information in real time. It does bypass some information that the survivor will be able to see in the portal.
- In CheckPoint, you will "receive" this item as if it was received from the victim directly.
- Collection Date: This will still be the date that it was collected at the HCF.
- Enter the Month and Year of birth of the survivor.
- Instead of generating a K-number, you will just enter the K-number that is printed on the kit.
- In the "Notes" section, document that the kit was actually collected by the HCF and had not yet been entered into CheckPoint.
- Click "Save".
- This evidence will now show under "Recent Records" on the Dashboard.

### Evidence Status Page

- Once received the new CheckPoint item should now be present in "Recent Records"
- You can now click on the K-number and it will take you to "Update Evidence Status"
- This is where you enter the remaining information for the CheckPoint item

|                  |          | Update Evidence Status T71715111 |                    |                     |                  |              |  |
|------------------|----------|----------------------------------|--------------------|---------------------|------------------|--------------|--|
| Activity LEA     |          | Da                               | ate <u>Details</u> |                     |                  |              |  |
| Sample collected |          | Boone County Coroner             |                    | /11/2020            |                  |              |  |
| Case Info        | Transfer | Victim Consent                   | Lab Submission     | Victim Notification | Case Info to SAO | Out of State |  |

• The first thing you will need to do is enter the **<u>Case Information</u>**.

| Evidence Status                                                                                               |              |             |
|----------------------------------------------------------------------------------------------------|--------------|-------------|
| Date Complaint/Case Number was generate                                                                       | 11/12/202    |             |
| LEA Complaint/Case Number                                                                                     | *            |             |
| County of Offense                                                                                             | *            |             |
| Additional Notes<br>Do not enter any personal identifying information<br>for any parties related to the case. |              |             |
| Date Received                                                                                                 | * 11/12/2020 |             |
| 4                                                                                                    |              | •           |
|                                                                                                    |              | Save Cancel |

- Enter the date, your agency case number, the county of offense, and the date received.
  - Additional Notes: This field isn't mandatory but corresponding information can be put here.
- Click "Save". This will update the evidence status with "Case Info".

|                    | Update Evidence Status T71715111 |                |           |            |                  |              |
|--------------------|----------------------------------|----------------|-----------|------------|------------------|--------------|
| Activity           | LEA                              | Da             | te        | Details    |                  |              |
| Case Info          | Bartlett Police Depar            | rtment 11,     | /11/2020  | 20-22222   |                  |              |
| Sample collected   | Boone County Coror               | ner 11/        | /11/2020  |            |                  |              |
| Case Info Transfer | Victim Consent                   | Lab Submission | Victim No | tification | Case Info to SAO | Out of State |

- <u>Transfer:</u> This is only used when you are transferring a kit to another LEA in <u>ILLINOIS</u>. If you are not transferring the kit, you will still need to click "Transfer" and then select "No".
- If you will be transferring to another Illinois LEA select YES and which LEA you will be transferring the evidence to.

| Evidence Status                                                                                                    |     |
|----------------------------------------------------------------------------------------------------|-----|
| Will item be forwarded to another LEA? * N                                                                                   | • • |
| What LEA has jurisdiction?                                                                                                   | ~   |
| Date second (jurisdictional) LEA notified                                                                                    |     |
| How was second LEA notified                                                                                                  | ~   |
| Evidence transfer notes<br>(Do not enter any personal identifying<br>information for any parties involved with this<br>case) |     |

• Again, this will update the Evidence Status with "Transfer".

| M                | Update Evidence Status T71715111 |            |          |  |
|------------------|----------------------------------|------------|----------|--|
| Activity         | LEA                              | Date       | Details  |  |
| Transfer         | Bartlett Police Department       |            |          |  |
| Case Info        | Bartlett Police Department       | 11/11/2020 | 20-22222 |  |
| Sample collected | Boone County Coroner             | 11/11/2020 |          |  |

- <u>Victim Consent:</u> This is where you will enter information regarding the consent of the victim.
  - o Select decision of consent from the victim.
  - $\circ$   $\;$  Date the decision was received.
  - How the decision was received.

| How was this decision received?                                                                   | *                                                             | ~ |
|---------------------------------------------------------------------------------------------------|---------------------------------------------------------------|---|
| Notes<br>Do not enter any personal identifying information<br>for any parties related to the case | Signed Consent Firsm<br>E-mail<br>Phone<br>In Person<br>Other |   |

- o Click "Save".
- \*If the victim originally did not consent but they change their mind and do consent, you will **not** edit the original consent. You will click "Victim Consent" tab again and create another entry indicating the victim did consent at a later date. \*

| Evidence Status                                                                                                    |  |
|----------------------------------------------------------------------------------------------------|--|
| Did victim consent to laboratory analysis?<br>Date this decision was received from victim<br>How was this decision received? |  |
| Notes<br>Do not enter any personal identifying information<br>for any parties related to the case                            |  |

• This will update Evidence Status with "Victim Consent".

|                  |                            | Update Evidence Status T71715111 |          |  |
|------------------|----------------------------|----------------------------------|----------|--|
| Activity         | LEA                        | Date                             | Details  |  |
| Victim Consent   | Bartlett Police Department | 11/11/2020                       |          |  |
| Transfer         | Bartlett Police Department |                                  |          |  |
| Case Info        | Bartlett Police Department | 11/11/2020                       | 20-22222 |  |
| Sample collected | Boone County Coroner       | 11/11/2020                       |          |  |

- **Lab Submission:** This is where you will indicate that the evidence will be submitted to a lab, as long as the victim has consented above.
  - Select "Yes" indicating that the evidence will be submitted to the lab. Select "No" if the victim has not consented for laboratory analysis.
    - If you select "No", you will be required to enter the reason it will not be submitted.
  - o Enter which Lab the evidence will be submitted to.
  - Enter the date the victim was notified that the evidence was submitted to the lab. If the victim has not yet been notified, leave this field blank.
    - Once the notification has been made, you will need to update this area.

- Enter in how the notification was made.
- This will update Evidence Status with "Victim Consent".
- \*If the victim originally did not consent for laboratory analysis but has since changed their mind, you will **not** edit the original lab submission information. You will click "Lab Submission" tab again and create another entry indicating the evidence will be submitted to the lab.

| Evidence Status                                                                                                    |         |   |
|----------------------------------------------------------------------------------------------------|---------|---|
| Will tracked evidence item be<br>submitted to the lab?                                                                             | * Yes 🗸 |   |
| If yes, where will evidence be submitted?                                                                                          | I       | ~ |
| If no, please record why not.<br>(Do not enter any personal<br>identifying information for any parties<br>involved with this case) |         |   |
| Date victim was notified evidence<br>was submitted to laboratory                                                                   |         |   |
| How was this notification made?                                                                                                    | ×       |   |

- This will update Evidence Status with "Lab Submission".
- You will now need to log this in Pre-Log. There is a separate Note Sheet about Pre-Log.

|                  | Update Evidence Status T71715111 |            |          |  |  |
|------------------|----------------------------------|------------|----------|--|--|
| Activity         | LEA                              | Date       | Details  |  |  |
| Lab Submission   | Bartlett Police Department       |            |          |  |  |
| Victim Consent   | Bartlett Police Department       | 11/11/2020 |          |  |  |
| Transfer         | Bartlett Police Department       |            |          |  |  |
| Case Info        | Bartlett Police Department       | 11/11/2020 | 20-22222 |  |  |
| Sample collected | Boone County Coroner             | 11/11/2020 |          |  |  |

- <u>Victim Notification</u>: Once you have received the lab report from the laboratory, this is where you will document that you have notified the victim with the results.
- Enter if the victim has been notified.
  - o If the victim was **not** notified, you will need to give explanation.
- Enter the date the victim was notified.
- Enter how the notification was made.
  - This will either be e-mail, phone, or in person.
- Click "Save".

| Was victim was notified of laborator<br>analysis results?                                                                                            | у * 💌     |
|----------------------------------------------------------------------------------------------------|-----------|
| Date victim was notified of laborator                                                                                                    | y results |
| How was this notification made?                                                                                                    | ×         |
| Why was victim not notified of labor<br>analysis results?<br>(Do not enter any personal identifying info<br>for any parties involved with this case) | mation    |

• This will update the Evidence Status with "Victim Notification".

|                     | Update Evidence Status T71715111 |            |          |  |  |
|---------------------|----------------------------------|------------|----------|--|--|
| Activity            | LEA                              | Date       | Details  |  |  |
| Victim Notification | Bartlett Police Department       | 11/12/2020 |          |  |  |
| Lab Submission      | Bartlett Police Department       |            |          |  |  |
| Victim Consent      | Bartlett Police Department       | 11/11/2020 |          |  |  |
| Transfer            | Bartlett Police Department       |            |          |  |  |
| Case Info           | Bartlett Police Department       | 11/11/2020 | 20-22222 |  |  |
| Sample collected    | Boone County Coroner             | 11/11/2020 |          |  |  |

• <u>Case Info to SAO:</u> This is the date that you provided the case information to the State Attorney's Office.

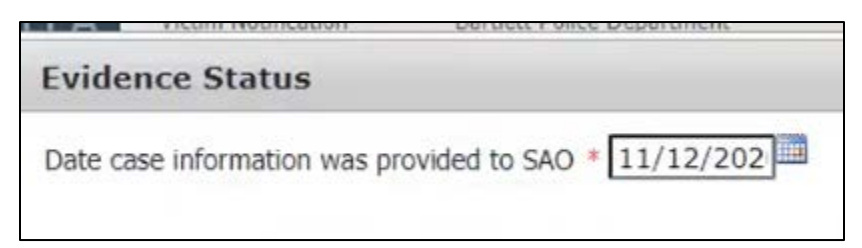

• This will update the Evidence Status with "Case Info to SAO".

|                     | Update Evidence Status T71715111 |            |          |  |  |  |
|---------------------|----------------------------------|------------|----------|--|--|--|
| Activity            | LEA                              | Date       | Details  |  |  |  |
| Case Info to SAO    | Bartlett Police Department       | 11/12/2020 |          |  |  |  |
| Victim Notification | Bartlett Police Department       | 11/12/2020 |          |  |  |  |
| Lab Submission      | Bartlett Police Department       |            |          |  |  |  |
| Victim Consent      | Bartlett Police Department       | 11/11/2020 |          |  |  |  |
| Transfer            | Bartlett Police Department       |            |          |  |  |  |
| Case Info           | Bartlett Police Department       | 11/11/2020 | 20-22222 |  |  |  |
| Sample collected    | Boone County Coroner             | 11/11/2020 |          |  |  |  |

- If you need to make changes to any of the submissions, select the activity and then click "Edit".
- If you entered information that is incorrect and has not yet been completed, select the activity and click "Delete".

# Evidence Transfer to Out of State LEA

- For evidence being transferred out of state, you will only enter information into the <u>"Case Info"</u> tab and the <u>"Out of State"</u> tab.
  - This is only used when you collect evidence that will be transferred to an Out of State facility.

|                  |                            |                  |                |                  | Update Evidence Status T39775803 |
|------------------|----------------------------|------------------|----------------|------------------|----------------------------------|
| Activity         | LEA                        | <u>Date</u>      | <u>Details</u> |                  | Edit                             |
| Case Info        | Bartlett Police Department | 09/24/2020       | 20-101010      |                  | Delete                           |
| Sample collected | Bartlett Police Department | 09/24/2020       |                |                  |                                  |
| Case Info Transf | er Victim Consent Lab Su   | ubmission Victir | n Notification | Case Info to SAO | Out of State                     |

• The first thing you will need to do is enter the **<u>Case Information</u>**.

| Evidence Status                                                                                               |               |
|----------------------------------------------------------------------------------------------------|---------------|
| Date Complaint/Case Number was genera                                                                         | ted 11/12/202 |
| LEA Complaint/Case Number                                                                                     | *             |
| County of Offense                                                                                             | *             |
| Additional Notes<br>Do not enter any personal identifying information<br>for any parties related to the case. |               |
| Date Received                                                                                                 | * 11/12/2020  |
|                                                                                                    |               |
|                                                                                                    |               |
|                                                                                                    |               |
| <                                                                                                    | •             |
|                                                                                                    | Save Cancel   |

- Enter the date, your agency case number, the county of offense, and the date received.
  - Additional Notes: This field isn't mandatory but corresponding information can be put here.
- Click "Save". This will update the evidence status with "Case Info".

|                    |                            |                |                |                  | Update Evi   | dence Status T39775803 |
|--------------------|----------------------------|----------------|----------------|------------------|--------------|------------------------|
| <u>Activity</u>    | LEA                        | <u>Date</u>    | <u>Details</u> |                  |              | Edit                   |
| Case Info          | Bartlett Police Department | 09/24/2020     | 20-101010      |                  | D            | elete                  |
| Sample collected   | Bartlett Police Department | 09/24/2020     |                |                  |              |                        |
|                    |                            |                |                |                  |              |                        |
| Case Info Transfer | Victim Consent Lab Subn    | nission Victim | Notification   | Case Info to SAO | Out of State | e )                    |
|                    |                            |                |                | •                |              |                        |

• Next, you will enter the **Out of State** information.

| Case Into to SAU             | Barbett Police Department | 11/12/2020 | _    |        |
|------------------------------|---------------------------|------------|------|--------|
| Evidence Status              |                           |            |      |        |
| Eridence Status              |                           |            |      | N      |
|                              |                           |            |      | 63     |
| Agency Name and Contact Info | o *                       |            |      |        |
|                              |                           |            |      |        |
|                              |                           |            |      |        |
|                              |                           |            |      |        |
|                              |                           |            |      |        |
|                              |                           |            |      |        |
|                              |                           |            |      |        |
|                              |                           |            |      |        |
|                              |                           |            |      |        |
|                              |                           |            |      |        |
|                              |                           |            |      |        |
|                              |                           |            |      |        |
|                              |                           |            |      |        |
|                              |                           |            |      |        |
|                              |                           |            |      |        |
|                              |                           |            |      |        |
|                              |                           |            | Save | Cancel |
|                              |                           |            |      |        |

• Enter the agency the kit will be transferred to, as well as contact information as this will show up on the survivor's portal.

### Evidence transfer to another IL LEA

- Click on the case under Recent Records in your dashboard.
- Enter in case information.
  - Date complaint was generated.
  - o LEA complaint number.
  - o County of Offense.
  - Date Received.
- Click "Save".
- Click "Transfer" tab.

| t I FA                              | Case Info                                                                                | Bartlett Police Department    | 11/12/2020 | 20-3333 |
|-------------------------------------|------------------------------------------------------------------------------------------|-------------------------------|------------|---------|
| Evid                                | ence Status                                                                              |                               |            |         |
| Will ite<br>What<br>Date s<br>How y | em be forwarded to<br>LEA has jurisdiction<br>second (jurisdiction<br>vas second LEA not | another LEA? *                | *          |         |
| Evider<br>(Do no<br>inform<br>case) | nce transfer notes<br>at enter any personal id<br>ation for any parties inv              | entifying<br>volved with this |            |         |

- Select "Yes" the item will be forwarded to another LEA.
- Enter LEA that will have jurisdiction.
- Date they were notified.
- How they were notified.
  - This will either be e-mail, phone, or in person.
- Click "Save".

|                  |                     | T              | Jpdate Evic | lence Statu    | s T92742111      |              |        |
|------------------|---------------------|----------------|-------------|----------------|------------------|--------------|--------|
| Activity         | LEA                 | Da             | ite         | <u>Details</u> |                  |              | Edit   |
| Transfer         | Bartlett Police Dep | artment 11,    | /12/2020    |                |                  |              | Delete |
| Case Info        | Bartlett Police Dep | artment 11     | /12/2020    | 20-33333       | 14               |              |        |
| Sample collected | Boone County Cor    | oner 11,       | /11/2020    |                |                  |              |        |
| Case Info Trans  | fer Victim Consent  | Lab Submission | Victim N    | otification    | Case Info to SAO | Out of State |        |

- Once you click "Save", all of the tabs will now be greyed out. The only information you can edit is the information you have already entered, which is sample collected, case information, and transfer.
- Now the new LEA will have to "Receive New Item from HCF or LEA".

| Dashboard          |   | Sample collected    | Boone      |
|--------------------|---|---------------------|------------|
| Receive New Item   | • | Receive from HCF o  | r LEA Ctin |
| Reset Victim's PIN |   | Receive from Victim |            |
| Admin              | • |                     |            |
| Resources          |   |                     |            |
| Logout             |   |                     |            |

### Reset Victim's Pin

| Dashboard          |   |
|--------------------|---|
| Receive New Item   | • |
| Reset Victim's PIN |   |
| Admin              | • |
| Resources          |   |
| Logout             |   |

• Only LEA can reset a Victim's PIN.

|                        |      |       | Victim's PIN |
|------------------------|------|-------|--------------|
| K-Number / Complaint # | Load | Clear |              |
|                        |      |       |              |

• If they have their K-Number and just want to know what their PIN is—enter the K-Number, click "Load", and it will show their PIN.

| C-Number / Cor | npiaint # T99       | 834422 | Load Clear      |
|----------------|---------------------|--------|-----------------|
| K-Number T     | 99834422<br>30985 ] |        |                 |
| Edit           | Save                | Cancel | Reprint Barcode |

- If they want to change their PIN, you can click "Edit" and change their PIN.
- If they ever need a copy of the second page that was given to them, click "Reprint Barcode" and print the page for them. This will have the updated PIN on it.

Pursuant to 725 ILCS 202/50 the following site: https://PAETS.isp.illinois.gov has been established to track the status of evidence that has been collected. The k-number and 6-digit pin below may be used to access your information in the system.

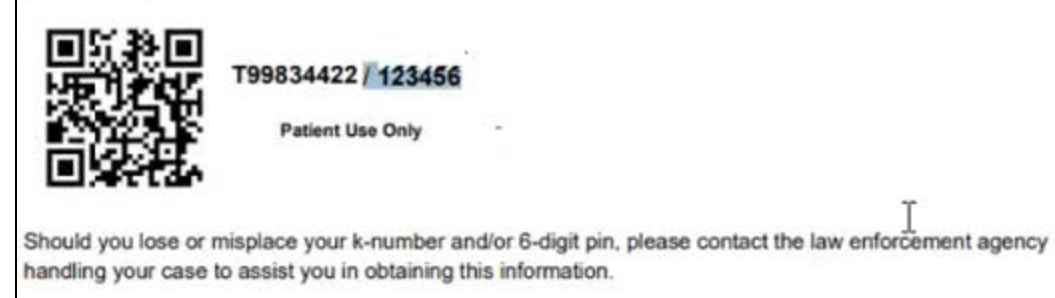

### Survivors Portal

| Strength<br>Evidence<br>States<br>Evidence Survivor                                          |                                     |
|----------------------------------------------------------------------------------------------|-------------------------------------|
|                                                                                              |                                     |
| Survivor Survivor Survivor<br>Illinois                                                       |                                     |
| strength Strength Illinois Advocate                                                          | CheckPoint                          |
| CheckPoint Strength<br>CheckPoint Strength<br>CheckPoint Strength<br>CheckPoint Strength     | K-Number / PIN T17047814 / •••••• 👁 |
| Evidence<br>CheckPoint CheckPoint<br>Illinois Advocate Advocate<br>Evidence Strengthillinois | Login                               |
|                                                                                              |                                     |
| Illinois<br>max                                                                              |                                     |

- The survivor will log in with their assigned K-number and Pin.
- There is the overview and the summary view for the survivor.

|                                                                                                    | Overview                                                           |
|----------------------------------------------------------------------------------------------------|--------------------------------------------------------------------|
| T17047814 - Today's Date: 11/04/2020<br>Law Enforcement Agency Assigned: Bartlett F<br>Law Enforcement Agency Contact Info: Crim | Police Department<br>ne Unit (630)123-4567 / helpme@bartlettpd.gov |

• Overview: Contains contact information for law enforcement agency (which the LEA has entered into CheckPoint) that has been assigned the kit. This information will populate once the LEA has received the kit in CheckPoint.

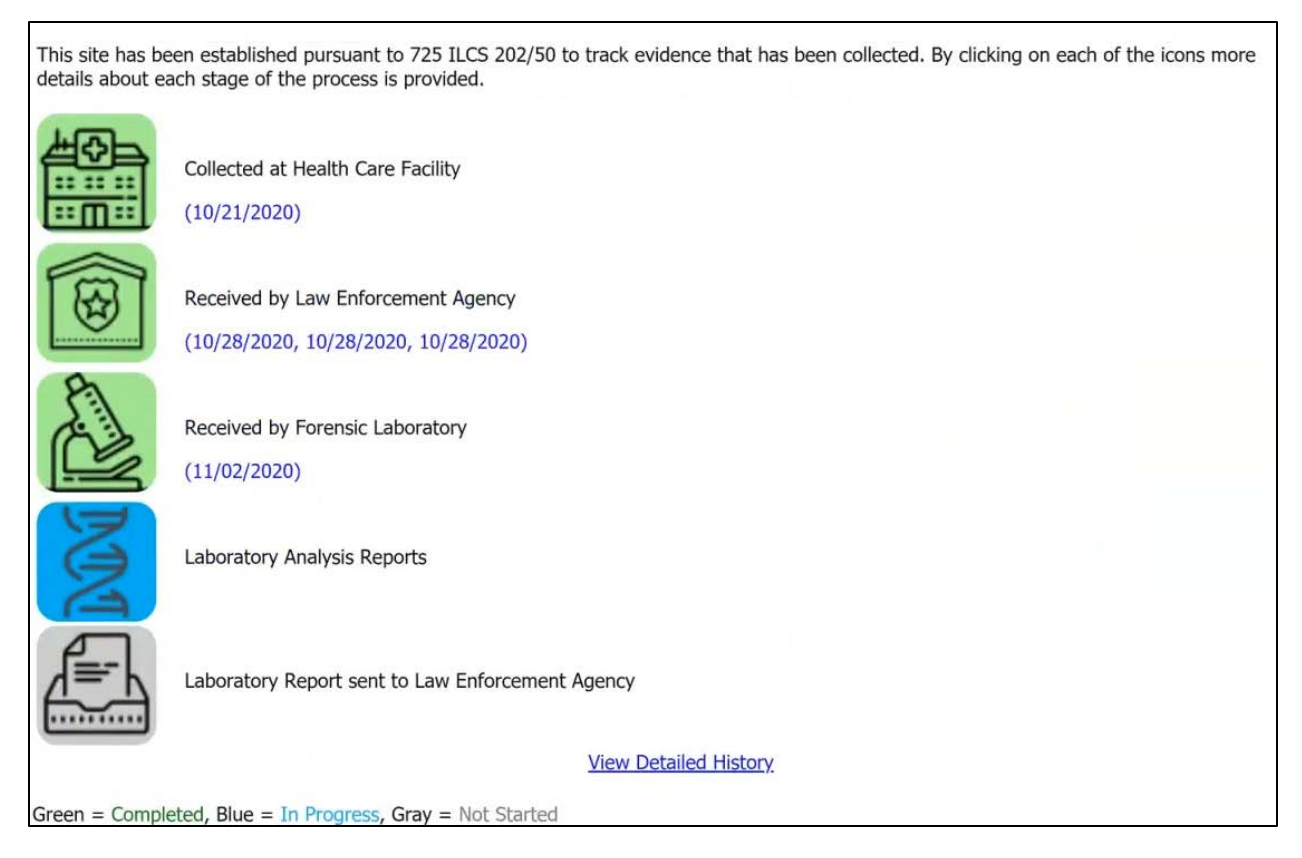

• Summary View: This shows the progression of the SAK through the process. The survivor can click on any of the icons to obtain additional information about that step in the process.

|                                                           | View Detailed History |
|-----------------------------------------------------------|-----------------------|
| Green = Completed, Blue = In Progress, Gray = Not Started |                       |

- Click: View Detailed History
  - o This will show the survivor a more detailed step-by-step process.
  - The only thing tracked is dates of completion.
- This site is mobile friendly.

# Other Information

- The K-number corresponds to the first item of evidence that will be submitted for DNA.
  - Only one K-Number per victim even if there is more than one item being submitted for evidence.
- In order for an HCF to collect evidence using an Illinois State Police evidence collection kit, they have to be an approved HCF with a treatment plan on file with IDPH.
  - There are two out-of-state HCF with this.
    - Cardinal Glennon
    - Children's Hospital of St. Louis
- The Victim's Portal is only for surviving victims.